# **1. Sphinx Search Installation Guides**

## A) Environment Setup

First, you need to add Sphinx Search repository into your system and update the package list

sudo add-apt-repository ppa:builds/sphinxsearch-rel22
sudo apt-get update

Next, you can install sphinx search by the following command:

sudo apt-get install sphinxsearch

To check whether sphinx search has been properly installed, type

searchd

Into your console, the outcome should look like the below

Sphinx 2.2.11-id64-release (95ae9a6)
Copyright (c) 2001-2016, Andrew Aksyonoff
Copyright (c) 2008-2016, Sphinx Technologies Inc (http://sphinxsearch.com)

Finally, you need to go to Magento's root folder and run the following commands to install additional libraries

composer require neutron/sphinxsearch-api

composer require foolz/sphinxql-query-builder

## **B) Extensions Install**

Here we will guide you through the installation process of our extension. First off, open FileZilla, log in to your host as follows:

| Host: sftp://128.1<br>Status: Director<br>Status: Director<br>Status: Retrievi<br>Command: cd ""<br>Response: New dir<br>Status: Director             | 99. Username: root<br>mrectory rusiysnere/mg<br>y listing successful<br>ng directory listing<br>ectory is: "/usr/share/r<br>ry listing successful | الله الله الله الله الله الله الله الل                                                                   | ickconnect 💌                 |                                                                       |                                                                                                    |     |
|----------------------------------------------------------------------------------------------------|----------------------------------------------------------------------------------------------------|----------------------------------------------------------------------------------------------------|------------------------------|-----------------------------------------------------------------------|----------------------------------------------------------------------------------------------------|-----|
| Local site: /var/ww                                                                                                    | vw/html/magento2/ap                                                                                                    | p/code/Magenest/Wrapper/                                                                                 | Remote site:                 | /usr/share/nginx/html/                                                | magento2/app/code                                                                                           | ~   |
| v                                                                                                    | code<br>Magenest<br>Booking<br>GiftCard<br>Hotel<br>Extension Name<br>Magento                                                                     | ]                                                                                                    |                              | <pre>html 3 Magenest 5 magento2 7 app 7 code 2 .git   Magenest </pre> |                                                                                                    | l   |
| Filename ^                                                                                                    | Filesize Filetype                                                                                                    | Last modified                                                                                            | Filename ^                   | Filesize File                                                         | etype Last modified Permission Owner/0                                                                      | Gro |
| <ul> <li></li> <li>.git</li> <li>Block</li> <li>Controller</li> <li>Helper</li> <li>Model</li> <li>Observer</li> <li>I file and e director</li> </ul> | Directory<br>Directory<br>Directory<br>Directory<br>Directory<br>Directory                                                                        | 25/01/2016 21:<br>04/01/2016 15:<br>18/01/2016 22:<br>11/12/2015 16:<br>23/01/2016 15:<br>21/01/2016 10: | Git     Magenest     Magento | Dire<br>Dire<br>Dire                                                  | ectory 22/01/2016 drwxr-xr-x nginx w<br>26/01/2016 drwxr-xr-x root roo<br>ectory 20/01/2016 drwxrwx nginx w | t   |
| Server/Local file                                                                                                    | Directio Remo                                                                                                    | te file Size Priority Status                                                                             | Selected I dil               | ectory.                                                               |                                                                                                    |     |
| Queued files Fa                                                                                                    | iled transfers Succe                                                                                                    | ssful transfers                                                                                          |                              |                                                                       | 🔒 🚥 🛛 Queue: empt                                                                                           | y 🔹 |

In the above example we switched the local site to the extension directory, and the remote site to the code directory. Now on the remote site window, inside app/code directory, create a folder named **Magenest** and go inside it. Now on your local site window, right click on **Extension Name** and click **Uploa**. The extension will be uploaded onto your host in a few minutes.

The second method will require you to compress the extension into .zip or .tar.gz format, then execute the following command in your Command Line /Terminal:

scp <path to your extension> <ssh server>:<path to Magenest directory>

### Then log into your ssh server, go to Magenest directory and execute the following command to decompress the module:

unzip <.zip compressed extension>

### Or

tar -xzvf <.tar.gz compressed extension>

### Now go to your Magento root directory, say it's named magento2, and execute the following commands:

php bin/magento setup:upgrade

php bin/magento setup:static-content:deploy

#### After running all these, your Command line/Terminal window might look like this:

| Module  |                                                                |  |  |  |  |  |
|---------|----------------------------------------------------------------|--|--|--|--|--|
| Module  |                                                                |  |  |  |  |  |
| Module  |                                                                |  |  |  |  |  |
| Module  |                                                                |  |  |  |  |  |
| Module  |                                                                |  |  |  |  |  |
| Module  |                                                                |  |  |  |  |  |
| Module  |                                                                |  |  |  |  |  |
| Module  |                                                                |  |  |  |  |  |
| Module  |                                                                |  |  |  |  |  |
| Module  |                                                                |  |  |  |  |  |
| Module  |                                                                |  |  |  |  |  |
| Module  |                                                                |  |  |  |  |  |
| Module  |                                                                |  |  |  |  |  |
| Module  |                                                                |  |  |  |  |  |
| Module  |                                                                |  |  |  |  |  |
| Module  |                                                                |  |  |  |  |  |
| Module  |                                                                |  |  |  |  |  |
| Module  |                                                                |  |  |  |  |  |
| Module  |                                                                |  |  |  |  |  |
| Module  |                                                                |  |  |  |  |  |
| Module  |                                                                |  |  |  |  |  |
| Module  |                                                                |  |  |  |  |  |
| Module  |                                                                |  |  |  |  |  |
| Module  |                                                                |  |  |  |  |  |
| Module  |                                                                |  |  |  |  |  |
| Module  |                                                                |  |  |  |  |  |
| Module  |                                                                |  |  |  |  |  |
| Module  |                                                                |  |  |  |  |  |
| Module  |                                                                |  |  |  |  |  |
| Module  |                                                                |  |  |  |  |  |
| Module  |                                                                |  |  |  |  |  |
| Module  |                                                                |  |  |  |  |  |
| Module  | Magento_CatalogWidget':                                        |  |  |  |  |  |
| Module  |                                                                |  |  |  |  |  |
| Module  |                                                                |  |  |  |  |  |
| Module  |                                                                |  |  |  |  |  |
| Please  | re-run Magento compile command                                 |  |  |  |  |  |
| [root@c | [root(gcentos-2gb-Sgp1-01 magento2]# sudo chmod -R /// Var pub |  |  |  |  |  |
| [root@c | entos-2gb-sgp1-01 magento2]#                                   |  |  |  |  |  |
|         |                                                                |  |  |  |  |  |

Finally, you need to flush the cache by either type this into the Command Line/Terminal:

php bin/magento cache:flush

Or go to System > Cache Management. Click the following buttons to completely clear the store cache:

- 1. Flush Magento Cache 2. Flush Cache Storage
- 3. Flush Catalog Images Cache
- 4. Flush JavaScript/CSS Cache

| Ŵ           | Syste            | m                  |              | t                                                                         | Flush Cache Storage | Flush Magento Cache |
|-------------|------------------|--------------------|--------------|---------------------------------------------------------------------------|---------------------|---------------------|
| \$<br>SALES |                  |                    |              | records found                                                             | •                   |                     |
| *           | Cache M          | anagement          |              | Description                                                               | Tags                | Status              |
| PRODUCTS    | index Ma         | nagement           |              | Various XML configurations that were collected across modules and merged. | CONFIG              | DISABLED            |
| CUSTOMERS   | index management |                    |              | Layout building instructions.                                             | LAYOUT_GENERAL_CAC  | HE_TAG DISABLED     |
| 一           |                  |                    |              | Page blocks HTML.                                                         | BLOCK_HTML          | DISABLED            |
| STORES      |                  |                    |              | Collection data files.                                                    | COLLECTION_DATA     | DISABLED            |
| SYSTEM      |                  |                    |              | API interfaces reflection data.                                           | REFLECTION          | DISABLED            |
|             |                  |                    |              | Results of DDL queries, such as describing tables or indexes.             | DB_DDL              | DISABLED            |
|             |                  |                    |              | Entity types declaration cache.                                           | EAV                 | DISABLED            |
|             |                  |                    |              | Integration configuration file.                                           | INTEGRATION         | DISABLED            |
|             |                  | Integrations API 0 | Ionfiguratio | n Integrations API configuration file.                                    | INTEGRATION_API_CON | IFIG DISABLED       |
|             |                  | Page Cache         |              | Full page caching.                                                        | FPC                 | DISABLED            |
|             |                  | Translations       |              | Translation files.                                                        | TRANSLATE           | DISABLED            |

Now you can go to your store and check if the extension is working as expected.